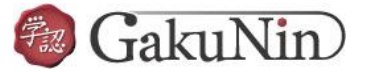

## ■ Web of Science の設定方法

| Web of Science                                    |                                                                                                    | Clarivate<br>Analytics                                                             |
|---------------------------------------------------|----------------------------------------------------------------------------------------------------|------------------------------------------------------------------------------------|
| 世界最大の出版者に中立な引用素                                   | 索引・研究情報プラットファ                                                                                                    | t <u>-</u> _                                                                       |
| <b>サインイン</b><br>Email アドレス<br>パスワード               | <b>所属機関サインイン</b><br>所属機関グループ・地域でサインイン<br>Japanese Research and Education (GakuNit)                                                                                                    | ① プルダウンメニューから<br>「Japanese Research and<br>Education (GakuNin)」を<br>選択して「Go」をクリック。 |
| <ul> <li>ロ サインイン情報を保存する</li> <li>サインイン</li> </ul> | Incommon Federation<br>Irish Higher Education & Research (Edugate)<br>Italian Higher Education & Research (IDEM)<br>Japanese Research and Education (GakuNin)<br>Johns Hopkins<br>Korean Access Federation |                                                                                    |
| パスワードを忘れましたか?                                     | <ul> <li>無料の Publons プロファイルを作成して、Web of Science で素引付けされた出版物のリストの保存、引用の追跡、Web of Science ResearcherIDの取得を行うことはできます。</li> <li>Publons プロファイルを作成</li> </ul>                                                   |                                                                                    |
| サインイン<br>サポート                                     | ッのヘルプ<br>へに連絡                                                                                                    |                                                                                    |

| 小属機関の選択                                  |                   |
|------------------------------------------|-------------------|
| ナービス <sup>*</sup> www.webofknowledge.com | m'を利用するために認証が必要です |
|                                          | 選択 。              |
| <u>x + 八」</u><br>書報私学芸術大学院大学             | JEVE              |
| 新工業大学                                    |                   |
| 長岡技術科学大学                                 |                   |
| <b>F潟県立看護大学</b>                          |                   |
|                                          |                   |
| 亥融合科学研究所                                 |                   |

| Our Identity Provider<br>(replace this placeholder with your<br>organizational logo / label) |                                                                         |
|----------------------------------------------------------------------------------------------|-------------------------------------------------------------------------|
| ユーザ名                                                                                         | <ol> <li>③ 統合アカウント(学生はsから、<br/>教員はtから始まる)の情報を入<br/>してログインする。</li> </ol> |
| パスワード                                                                                        | → お困りの方はごちら                                                             |
| □ ログインを記憶しません。                                                                               |                                                                         |
| □ 送信する情報を再度表示して送信の可否<br>を選択します。                                                              |                                                                         |
| Login                                                                                        |                                                                         |

| (replace this place<br>organizational                                                                                                | holder with your<br>logo / label)                                                                                  | ようとしているサービス:<br>om / Clarivate Analytics |                |
|----------------------------------------------------------------------------------------------------|----------------------------------------------------------------------------------------------------|------------------------------------------|----------------|
| サービスに送信され<br>スコープ付き職位                                                                                                    | れる情報<br>staff@nagaokaut.ac.jp                                                                                      | 12                                       |                |
| 行すると上記の情報はこのt<br>を送信することに同意します                                                                                                    | ナービスに送信されます。このサービスにアク<br>5か?                                                                                       | セスするたびに、あなたに関する情                         |                |
| 同意方法の選択:                                                                                                    |                                                                                                    | <br>④ 情報の送信方法について、                       | いずれか           |
|                                                                                                    |                                                                                                    |                                          |                |
| <ul> <li>次回ログイン時に再度ま</li> <li>今回だけ情報を送信</li> </ul>                                                                                   | チェックします。<br>することに同意します。                                                                                            | 選んで「同意」をクリック                             | 7 <sub>0</sub> |
| <ul> <li>次回ログイン時に再度き</li> <li>今回だけ情報を送信す</li> <li>このサービスに送信する</li> <li>今回と同じ情報である</li> </ul>                                         | チェックします。<br>することに同意します。<br>5情報が変わった場合は、再度チェックします<br>れば今後も自動的にこのサービスに送信する?                                          | 選んで「同意」をクリック<br>.とに同意します。                | 7 <sub>0</sub> |
| <ul> <li>次回ログイン時に再度き</li> <li>今回だけ情報を送信</li> <li>このサービスに送信する</li> <li>今回と同じ情報であれ</li> <li>今後はチェックしません</li> <li>すべての私に関するも</li> </ul> | Fエックします。<br>することに同意します。<br>5情報が変わった場合は、再度チェックします。<br>れば今後も自動的にこのサービスに送信する。<br>い。<br>言部を会後アクセスする <b>すべて</b> のサービスにご | 選んで「同意」をクリック                             | <b>7</b> 。     |